January 2019 INM MTL83xC PC Modbus Rev 1 CROUSE-HINDS

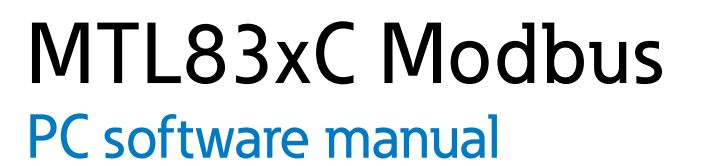

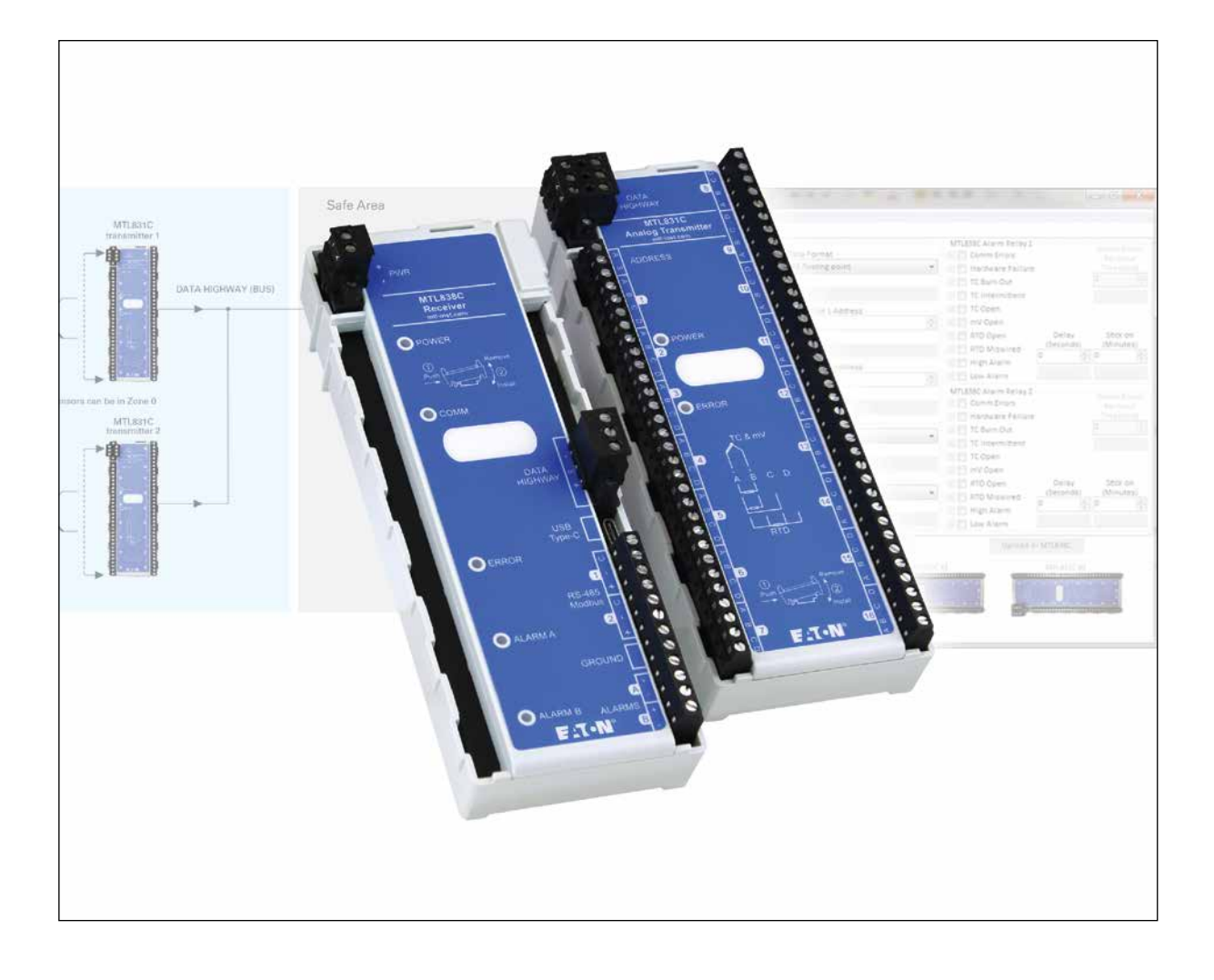

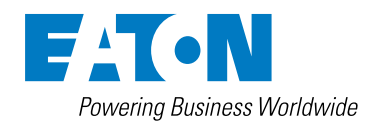

This page left intentionally blank

# CONTENTS

| 1 | INTE   | RODUCTION                                    |
|---|--------|----------------------------------------------|
|   | 1.1    | PC Requirements                              |
| 2 | QUI    | CKSTART GUIDE                                |
| _ |        |                                              |
| 3 | BAC    | KGROUND TO THE MTL838C                       |
|   | 3.1    | The analog-input multiplexer system          |
|   | 3.2    | Configuring the MTL838C                      |
|   | 3.3    | On-line Configuration                        |
|   | 3.4    | Off-line Configuration                       |
|   | 3.5    | The PC software                              |
|   | 3.6    | Interconnection of the MTL838C               |
|   | 3.7    | Initialization mode                          |
|   | 3.8    | Slave, Transmitter and Input addressing      |
|   | 3.8.1  | Addressing MTL838C slaves                    |
|   | 3.8.2  | Addressing the transmitters of each MTL838C6 |
| 4 | PC S   | OFTWARE INSTALLATION                         |
| F | 605    |                                              |
| Ð | 50F    |                                              |
|   | 5.1    | Configuration Overview                       |
|   | 5.2    | Ine WIL838C lab                              |
|   | 5.2.1  |                                              |
|   | 5.2.2  | Data Format                                  |
|   | 5.2.3  |                                              |
|   | 5.2.4  | R5485 Link 1 Address                         |
|   | 5.2.5  | R5485 LINK 2 Address                         |
|   | 5.2.0  |                                              |
|   | 5.2.7  | Paud Pata 12                                 |
|   | 5.2.8  | Line Frequency 12                            |
|   | 5.2.9  |                                              |
|   | 5.2.10 | Failty                                       |
|   | 5.2.11 |                                              |
|   | 5 2 12 |                                              |
|   | 5.2.13 | The MTI 821C #1 Tab                          |
|   | 531    |                                              |
|   | 532    | Safaty Drive                                 |
|   | 533    | High Alarm                                   |
|   | 534    | l ow Alarm                                   |
|   | 535    | Input Zero Output Zero Gain 16               |
|   | 536    | Reading 16                                   |
|   | 537    | The CI Channel                               |
|   | 538    | Moving around the Channel List:              |
|   | 54     | Action Buttons 17-18                         |
|   | 5.5    | Input Calculator                             |
|   | 5.6    | The MTL831C #2 Tab                           |
| - |        |                                              |
| 6 | THE    | MENU                                         |
|   | 6.1    | File                                         |
|   | 6.2    | Edit                                         |
|   | 6.3    | Devices                                      |
|   | 6.4    | Help                                         |

This page left intentionally blank

# 1 INTRODUCTION

The MTL83xC is a temperature (and mV) measuring system. It consists of an MTL838C and one or two MTL831C modules. See the datasheet EPS830C and installation manuals INM838C and INM831C for these modules for further details. The main interface on the MTL838C which concentrates the data from the MTL831Cs is Modbus® RTU (RS485). A separate document covers the MTL838C Modbus® implementation (INM MTL838C-MBF).

This document covers the operation of the PC software that is used to configure and monitor the system.

# 1.1 PC Requirements:

The MTL83xC PC software will run on a Windows<sup>®</sup> 7, 8, or 10 computer. This is a small application that doesn't require a lot of space, memory, or processor speed. A USB cable is used to connect to the MTL838C (USB-C) – not part of the MTL838C – purchase separately.

**Modbus** is a trademark of Schneider Automation Inc., North Andover, MA.

# 2 QUICKSTART GUIDE

This quickstart guide is written for an MTL83xC system based on an MTL831C temperature input multiplexer transmitter with an MTL838C multiplexer receiver.

Before the actual installation, it is recommended that new users initially set up a simple system on the bench to become familiar with the MTL83xC system. The minimum hardware required for a test system is as follows:

| MTL831C | Analog transmitter                                |
|---------|---------------------------------------------------|
| MTL838C | Receiver                                          |
| MTL5553 | Isolator (for hazardous area installations only). |

In order to run a test the following equipment will be required:

A PC loaded with MTL83xC Configuration software, Power supply 20- 35V @ 500mA, together with suitable cabling for the following requirements:

Data highway connections (see INM831C / INM838C)

Power supply connections

USB cable

The user will also need the following documentation for wiring information:

INM831C MTL831C installation manual

INM838C MTL838C installation manual

Connect at least one sensor to an MTL831C.

Refer to chapter 5 to configure and test the system.

## 3 BACKGROUND TO THE MTL838C

### 3.1 The analog-input multiplexer system

The MTL838C is an analog multiplexer receiver that is used with the MTL831C hazardous area millivolt input multiplexer transmitter. The status of up to 32 analog inputs may be communicated from the hazardous area to the safe area via a data highway, comprised of a simple twisted pair- over distances up to 2000m.

Each data highway must be protected by an MTL5553/5053 digital isolator when the inputs are located in a Zone 0,1 hazardous area. The MTL831C is typically used with thermocouple and RTD inputs and is intrinsically safe. It can be mounted in a Zone 0,1 hazardous area and will accept 16 inputs. For systems that do not require Zone 0 or Zone 1 installation, the MTL5553/5053 can be eliminated.

Up to two MTL831C transmitters can be combined on a single MTL838C receiver input- up to a total of 32 analog inputs- as shown in Figure 1.

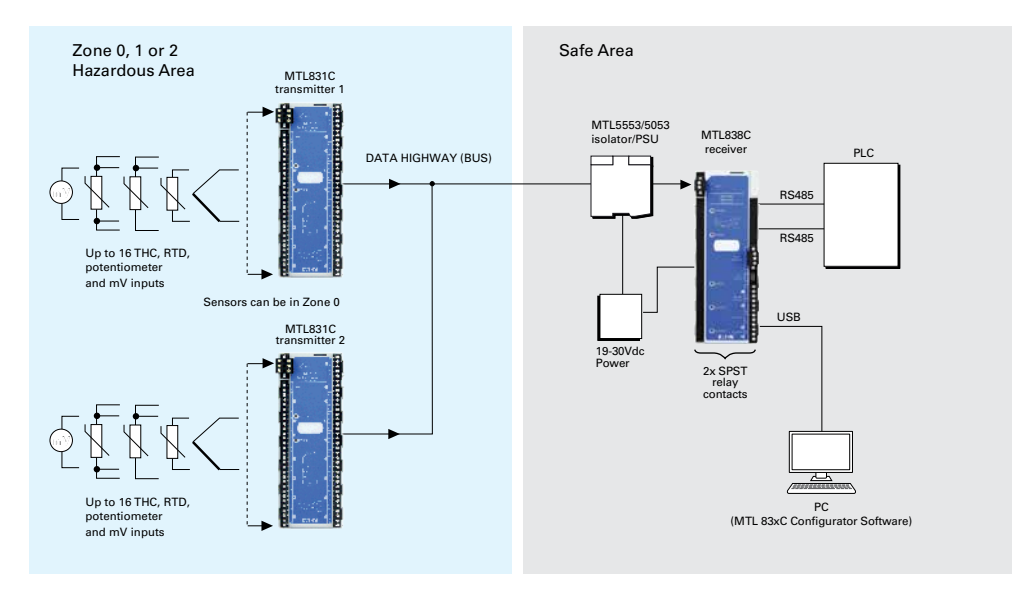

Figure 1- MTL838C/MTL831C System Diagram

**The MTL838C acts as a Modbus slave.** It may be connected into any standard Modbus network, with up to 31 MTL838C slaves on each network. If each unit has its full complement of 32 analog inputs, the status of a total of 992 analog inputs may be passed to a Modbus master using a single RS485 network.

## 3.2 Configuring the MTL838C

The MTL838C must first be configured using software on a PC and the USB connection. This configures things such as the slave address and communication parameters. After the initial configuration, the MTL838C is ready to communicate with the Modbus host. At this point, the remaining configuration may be done in one of two ways:

- on-line via the Modbus link, direct from the host
- off-line using the PC software and USB connection

Using the PC software is required for initial configuration and recommended for first time configuration of the measuring channels.

## 3.3 On-line Configuration

Configuring the unit via the Modbus master and the network might seem to be the simplest method at first sight, but there are a number of practical difficulties with this configuration technique. This approach means that the user must deal with a number of complex aspects which require a significant investment of the configurer's time before they are understood fully. A further difficulty may be a lack of the necessary memory space within the Modbus master. If the configuration is likely to be changed frequently it could even be necessary for the system designer to design specific 'user interface' screens, such as those used by the PC software, to allow changes to be made by operators. This would be a time consuming and costly task.

For most users, the attraction of being able to use the Modbus master to configure the unit is that the configuration can be re-sent if the slave's memory becomes corrupted. Whilst this is true, it is not possible to avoid the difficulties (and costs) outlined earlier and the decision to adopt a strategy of configuring via the Modbus master should be arrived at only after due consideration.

A cost effective compromise would be to perform the initial configuration via the PC software, and then read the configuration parameters stored in the MTL838C via the host. The stored parameters could then be re-written to the MTL838C should the configuration database ever become corrupt.

If a user intends to adopt the on-line configuration method, the calculation of configuration parameters for storage in the master can be simplified, and the possibility of 'human error' reduced, by using the PC software to input the required data and data format, and then reading the stored values (encoded correctly in the required data format) back from the MTL838C via Modbus. The user should still realize that any subsequent alterations of the parameters will require further use of the PC software.

## 3.4 Off-line Configuration

Off-line configuration requires the use of the PC software briefly described below. Once configured, the configuration parameters are stored in non-volatile memory within the unit.

## 3.5 The PC software

By far the simplest method of configuring the MTL838C is using the PC software. This software has been specifically designed to perform all of the complex calculations that must be carried out, in order to configure the unit. These calculations are transparent to the user, and this method provides a convenient and time efficient method.

Alternatively, as explained before, the master could read the configured parameters after initial off-line configuration and these may then be stored within the host for use in the event of a database failure.

## 3.6 Interconnection of the MTL838C

The MTL838C may be connected to a Modbus host in a number of ways.

Two RS485 outputs, Link 1 and Link 2, are provided on the MTL838C. As there are two outputs the unit can either be connected to a single Modbus master, with dual redundancy, or connected to two separate Modbus hosts.

The MTL838C will respond on whichever RS485 connection the query is received, and there is no restriction placed on the simultaneous use of both interfaces. The Modbus addresses for each Link may only be set by using the PC software.

### 3.7 Initialization mode

The MTL838C has two distinct modes of operation - normal and initialization.

It will always enter initialization mode during power-up. It can also be triggered by the detection of internal hardware or software faults, or after receiving an instruction from the host to reset some or all of the configuration registers.

During initialization, the unit will ignore all commands from the master.

The initialization period will take several seconds to complete all the necessary operations and calculations. Following successful initialization, the unit will automatically enter, or return to, normal operation mode.

If a corrupted configuration database is detected during initialization the unit will revert to a set of default values, and on entering normal operation mode, will issue exception responses when requested by the host to read input values. Exception responses will continue to be issued until the unit is re-configured. The need to re-configure the unit will remain even if the MTL838C is powered down and back up.

If a corrupted configuration is detected, the slave address may be reset. If this occurs, the user must use the PC software to set the slave address.

Also, when the PC software is communicating with the MTL838C, Modbus communications are disabled. This is to prevent the possibility of writing to the configuration database simultaneously from two sources.

### 3.8 Slave, Transmitter and Input addressing

The following discusses the allocation of addresses to the slaves on the Modbus network- including the MTL838C - and the allocation of addresses for the transmitters and inputs connected to each MTL838C.

#### 3.8.1 Addressing MTL838C slaves

Modbus allows slave addresses in the range 1 to 247. JBUS allows slave addresses in the range 1 to 255. This is the only difference between the two protocols. The MTL838C will accept addresses in the range 1 to 255 for each Link. Care should be taken when setting the addresses for each Link using the PC software. For example, if both Links are connected to the same Host, the addresses should probably be different.

The Modbus address for each MTL838C slave is set via the PC software. For reasons of security, it is not possible to set the address of the slave via the Modbus host.

### 3.8.2 Addressing the transmitters of each MTL838C

Each MTL831C transmitter accepts up to 16 sensor inputs and there can be one or two MTL831C transmitters connected to a single MTL838C. The address of the MTL831C as seen by the MTL838C is determined by whether a jumper wire is installed on the MTL831C. A jumper wire not installed gives the MTL831C an address of '1' and a jumper installed gives it an address of '2'. The following shows the sensor numbers used by the MTL838C for a given MTL831C address.

| MTL831C Address | Sensor Numbers |
|-----------------|----------------|
| 1               | 0 - 15         |
| 1               | 32 CJC         |
| 2               | 16-31          |
| 2               | 33 CJC         |

Addressing of the MTL831C transmitters affects which sensor is given which address in the MTL838C. For example, if only one MTL831C is connected to the MTL838C but its address jumper is installed, it will be at transmitter address '2' and the sensor range will be 16 - 3, 1, 33.

It is also important that with two MTL831Cs connected to a single MTL838C, that one and only one of them has the jumper installed. Otherwise they will both be at the same address and communication between the MTL831s and the MTL838C will fail. Likewise, there can be no more than two MTL831Cs connected to a single MTL838C.

CJC stands for Cold Junction Compensation and reports the average temperature of the MTL831C circuit board. This is an average of two temperature sensors and should not be used by the Modbus Host to cold junction compensate thermocouples. Instead the thermocouple channels should be compensated by the MTL831C by selecting the correct Input Type.

# 4 PC SOFTWARE INSTALLATION

The MTL83xC Configuration Software is only available from the Eaton (MTL) website. Direct your browser to the following website and then locate the MTL83xC product page. There will be a link on that page to download and install the software:

#### www.mtl-inst.com

When you click on the link, your computer will likely warn about the file (setup.exe) as it is an executable. Allow it to Run the file.

Anti-virus software on your computer may also complain about not knowing whether the file is safe or not. Tell it to Allow the execution of the file.

Finally, Windows will want confirmation that you want to install the application. The following is a sample screen shot of the warning. Notice that Relcom, Inc. is the publisher of the software as they wrote it for Eaton (MTL).

| Application Install - Security Warning                                                                                                    | <b>X</b>      |
|----------------------------------------------------------------------------------------------------|---------------|
| Do you want to install this application?                                                                                                    | <b>\$</b>     |
| Name:<br>MTL83xC Configurator<br>From (Hover over the string below to see the full domain):<br>www.rekominc.com<br>Publisher:<br>Rekcom. Inc.                            |               |
| Install                                                                                                    | Don't Install |
| While applications from the Internet can be useful, they can potentially harm your<br>you do not trust the source, do not install this software. <u>More Information</u> | computer. If  |

Allow the installation to proceed.

The application will be downloaded, installed, and will start running.

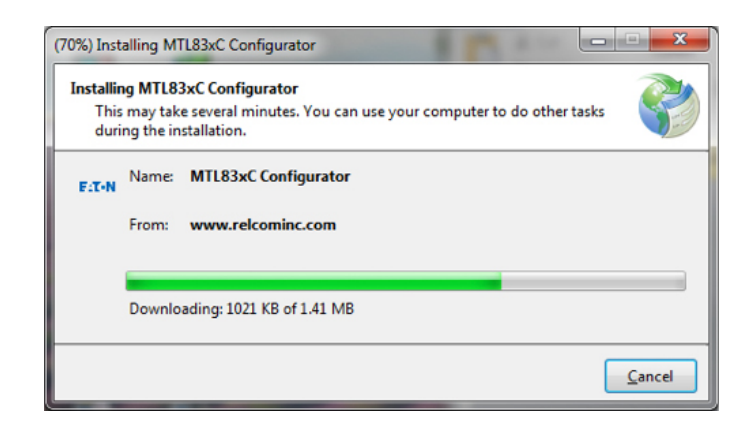

## 5 SOFTWARE OPERATION

This section covers the operation of the MTL83xC Configurator software. For detailed operation of the hardware, please see the relevant installation manuals.

The following is the screen that appears when the software opens:

| E con Devices Help                                                                                                |                                                             |                                                                                                    |
|----------------------------------------------------------------------------------------------------|-------------------------------------------------------------|----------------------------------------------------------------------------------------------------|
| Indoor, ji Milassi, Az ji Milassi, Az ji<br>Wilassi<br>Communication Protocol<br>Modbus V<br>Tag Name             | Data Format<br>IEEE floating point •<br>RS485 Unk 1 Address | MTLB3BC Alarm Relay 1 Comm Evan<br>Comm Errors Per Hour<br>Herdware Failure<br>T C Burn Out 1<br>T C Intermittent<br>T C Comm<br>M Open                            |
| Transmitters Connected  Transmitters Connected  Transmitters Connected  Transmitters Connected  Temperature Units | RS485 Link 2 Address                                        | KTO Open     Delay     Soco     Soco     Minutes)     Kiph Alam     Low Alam     MTL838C Alam Relay     Comm Enos     Comm Enos     Hardware Failure     Threshold |
| C (Celsius) •                                                                                                    | (9600 · ·                                                   | TC Burn Out                                                                                                    |
| tine frequency<br>50 · ·                                                                                          | None *                                                      | ATO Open Delay Stok on (Seconds) (Minutes)<br>High Alarm Uow Alarm                                                                                                 |
| Reset Configs Download -> MTL838C<br>connection Status MTL<br>ransmitting O                                       | Sign Off                                                    | Uplead ← MTL838C                                                                                                    |

Figure 2 - The MTL838C Tab

This is a standard Windows application that incorporates a typical Menu system and Tabs to organize the information. The three Tabs cover the three possible pieces of hardware in an installation (seen in the images at the bottom of the screen). Data relevant to the associated piece of hardware is on that Tab. For example, information specific to the MTL838C is on the MTL838C Tab.

It should be noted, however, that the configuration data for the entire system is actually stored on the MTL838C. This allows an MTL831C to be replaced without requiring reconfiguration. When an MTL831C powers up, the MTL838C recognizes it and sends it the correct configuration.

The Connection Status section at the bottom is below the tabs and provides visual information on the status of the components. In the image above, the PC software is not communicating with the MTL838C. This is indicated by the Transmitting and Receiving LEDs being OFF and the MTL838C word being grayed out.

After connecting a USB cable to the MTL838C and providing it power, the Connection Status changes to:

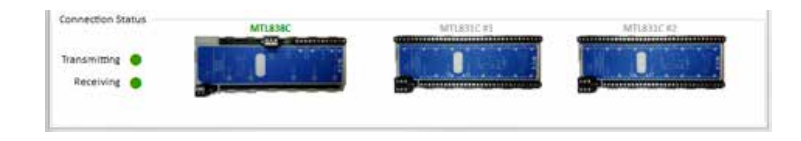

Figure 3 - Connection status

This Connection Status indicates that the PC software is communicating over the USB cable with the MTL838C – both LEDs are ON and the MTL838C word is green. The MTL838C is not communicating with the MTL831Cs in the above image.

Once MTL831Cs are connected to the MTL838C, then their titles will turn green as well.

As explained in the Background section for the MTL831C, #1 means Address 1 (no address jumper on terminals 7 & 8) and #2 is Address 2 (a wire jumper between terminals 7 & 8). There can be one or two MTL831Cs connected to a single MTL838C and if there are two, they MUST have different address settings. The address determines which MTL831C belongs to which Tab in the software. Mixing them up or changing the jumpers may result in an unexpected configuration.

## 5.1 Configuration Overview

It's worth taking a minute to understand to overall philosophy of the MTL83xC Configurator software.

To allow offline configuration (not being connected to the MTL838C while entering the configuration data), we created two fields on the screen for every configuration point. One of the fields is editable and the other is the displayed value from the unit the PC software is communicating with. If it is not communicating with a unit, then that field is blank. An example field is shown below. The dropdown is the PC software setting and the gray box below it is the value read back from the connected MTL838C. Not all tabs use the same color scheme but the principle is the same.

| Modbus |  |
|--------|--|
|        |  |
|        |  |
|        |  |
|        |  |
|        |  |

There is a way to load and store configuration settings to your computer (see the Menu Command section). With this capability, configurations can be carried out ahead of time and stored until the units are installed and ready to program. The configuration is then loaded from your computer and downloaded to the unit.

When a small change needs to be made to an already configured unit, you can first connect to the unit and Upload its configuration, make the necessary modifications, and then Download the updated configuration to the unit.

# 5.2 The MTL838C Tab

The items on this tab allow you to configure the MTL838C. Some of these parameters affect the entire system – others only specific aspects of the MTL838C. We will cover them in detail below:

# 5.2.1 Communication Protocol

| Modbus |  |
|--------|--|
|        |  |
|        |  |

Two communication protocols for the RS485 Links are supported by the MTL838C. This manual only covers Modbus. The protocol is selected by using the dropdown. Make sure the Modbus protocol is selected and programmed into the unit. This is the default value for this field.

## 5.2.2 Data Format

| Data Format         | 3 |
|---------------------|---|
| IEEE floating point |   |
|                     |   |
| IEEE floating point |   |

Several different formats for the data in the Modbus Registers are supported by the MTL838C. The list is indicated below. Select the format desired with the dropdown. Note that changing the Data Format results in several parameters being reset to their defaults on the MTL831 tabs. Further details on the Modbus implementation may be found in the document INM838C-MBF. The default Data Format is IEEE floating point.

| Data Format                          |
|--------------------------------------|
| IEEE floating point 🗸                |
| IEEE floating point                  |
| IEEE floating point - Reversed       |
| Unsigned 16 bit                      |
| Offset 16 bit                        |
| 2's Complement, 16 bit               |
| Signed 16                            |
| Unsigned 12 bit                      |
| Offset 12 bit                        |
| 2's Complement, 12 bit               |
| Signed 12 bit                        |
| Unsigned 4-decade BCD                |
| Offset 4-decade BCD                  |
| 10's Complement, 4-decade BCD        |
| Unsigned 3-decade BCD                |
| Offset 3-decade BCD                  |
| Offset 10's complement, 3-decade BCD |

### 5.2.3 Tag Name

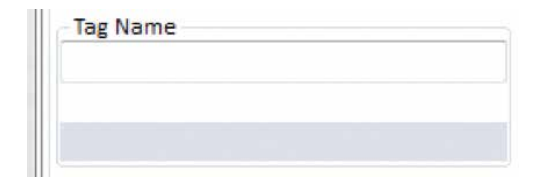

This field is user defined. When properly filled in it may be used to identify this particular MTL838C in the plant. It is available via the Modbus interface as well. Up to 24 alphanumeric characters may be entered in this field. The field is blank by default.

## 5.2.4 RS485 Link 1 Address

| -RS485 Link 1 Addres | s |
|----------------------|---|
| 1                    |   |
|                      |   |
| 1                    |   |

The Modbus address for Link 1 is selected or entered in this field. Use the up or down arrows to increment or decrement the number, or type in the desired number. Valid entries are in the range 1 through 255 and the default value is 1.

## 5.2.5 RS485 Link 2 Address

| RS485 Link | 2 Address |        |
|------------|-----------|--------|
| 2          |           | *<br>* |
|            |           |        |
| 2          |           |        |

The Modbus address for Link 2 is selected or entered in this field. Use the up or down arrows to increment or decrement the number, or type in the desired number. Valid entries are in the range 1 through 255 and the default value is 2.

## 5.2.6 Transmitters Connected

| ed         |
|------------|
| MTL831C #2 |
|            |
|            |
| 31C #2     |
|            |

This pair of checkboxes tell the MTL838C what is supposed to be connected to it. There are three possibilies. #1, #2, or both #1 and #2. You cannot unselect both checkboxes as it makes no sense to have a system with no MTL831C in it. This information is used to report an error condition to the Modbus Host if an MTL831C is not connected but is supposed to be. The default condition is that two MTL831Cs are connected to the MTL838C.

## 5.2.7 Temperature Units

| Temperature Units |   |
|-------------------|---|
| C (Celsius)       | - |
| <b>`</b>          |   |
| С                 |   |

Select the Units that should be used to report temperature. The dropdown allows for Celsius (the default), Fahrenheit, or Kelvin.

## 5.2.8 Baud Rate

| Baud |   |
|------|---|
| 9600 | - |
| 9600 |   |

Select the Baud rate for the two RS485 Links. 9600 is the default.

## 5.2.9 Line Frequency

| Line Frequency |   |
|----------------|---|
| 60             | • |
|                |   |
| 60             |   |

The line frequency where the MTL83xC system is installed should be correctly selected from this dropdown box. It may be either 50 or 60 Hertz. The default is 60 Hertz. This is to allow the system to improve the rejection of line frequency noise.

# 5.2.10 Parity

| Parity |  |
|--------|--|
| None   |  |
| None   |  |

The Parity for the two RS485 Links is selected with this dropdown. The choices are None, Odd, and Even with the default being None. The MTL838C always uses 1 Stop bit.

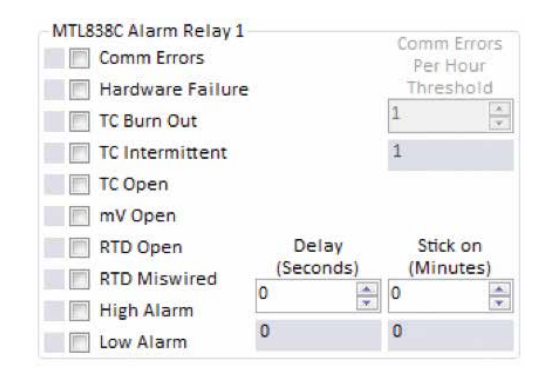

There are 10 alarm conditions that can be used to trigger the alarm relay. If multiple conditions are selected, then they are logically OR'd together. Check the checkbox of the condition(s) that you want to trigger the alarm. The gray box to the left of the checkbox indicates the way the currently connected MTL838C is configured.

If the "Comm Errors" condition is selected, the "Comm Errors Per Hour Threshold" is enabled. Once programmed, the MTL838C will turn the relay ON when the selected number of Comm Errors Per Hour is exceeded.

Use the "Delay" field to require that the alarm condition must exist for this number of seconds BEFORE the alarm will be triggered. If "Comm Errors" or "Hardware Failure" is checked and one of these occurs in the unit, the alarm will trip immediately (the Delay is ignored for these error conditions).

The "Stick on" parameter forces the relay to stay ON this number of minutes AFTER the alarm condition has cleared.

The following table describes the different alarm conditions:

| Comm Errors      | Comm Errors are caused by the MTL838C getting CRC errors              |
|------------------|-----------------------------------------------------------------------|
|                  | in transmissions from the MTL831C(s) or the MTL831C(s) miss           |
|                  | responding to a command 3 times in a row (this triggers a Comm        |
|                  | re-initialization with that MTL831C).                                 |
| Hardware Failure | Two possible conditions will cause this condition. First, every       |
|                  | minute the 838C verifies that the CRC of the configuration data is    |
|                  | good. A difference causes the error to be set – it is never reset.    |
|                  | Secondly, there are two board temperature sensors that are used       |
|                  | for cold junction compensation (CJC) for thermocouples. If they are   |
|                  | different by more than 5°C, the error is set – otherwise it is reset. |
| TC Burn Out      | If a thermocouple (TC) has increased in resistance by 50 ohms, it     |
|                  | is considered close to burning out and this error is set. See the     |
|                  | diagnostic tab to see what the TC resistances are.                    |
| TC Intermittent  | A thermocouple is intermittently opening (could be a bad connection   |
|                  | or it is broken).                                                     |
| TC Open          | A channel configured as thermocouple is open.                         |
| mV Open          | A channel configured as mV is open.                                   |
| RTD Open         | A channel configured as RTD (2 wire, 3 wire, or 4 wire) is open.      |
| RTD Miswired     | A 3 wire or 4 wire RTD is not wired correctly. Note that some ways    |
|                  | of miswiring 3 and 4 wire RTDs cannot be detected (typically read     |
|                  | near zero ohms in this case).                                         |
| High Alarm       | A channel reading exceeds the High Alarm threshold (see MTL831C       |
|                  | #1 or #2 tabs).                                                       |
| Low Alarm        | A channel reading is below the Low Alarm threshold (see MTL831C       |
|                  | #1 or #2 tabs).                                                       |

## 5.2.12 Alarm Relay 2

See the explanation for Alarm Relay 1. The possible settings for both alarm relays are the same. However, you can set each relay differently to get different errors to trip the two relays.

#### 5.2.13 Action Buttons

At the bottom of the channel area, there are four (4) buttons. Only one of them is active (blue) because there is no MTL838C currently communicating. This is the Reset Configs button. If pressed, it will reset all of the parameters in the current tab to their defaults – which are as shown in Figure 2 above.

When there is a connected MTL838C the Download and Upload buttons are active (blue). Pressing the Download button would send the configuration on the screen to the MTL838C and pressing the Upload button would bring the configuration in the MTL838C into the PC software.

The Sign Off button is not active. This means that the configuration is considered valid. A configuration becomes invalid when the Data Format on this tab is changed and downloaded to the unit. The sign-off must then be initiated by this button in the PC software or by the Modbus Host via a Coil Write. See the COIL STATUS FLAGS section of the INM838C-MBF document for more information.

# 5.3 The MTL831C #1 Tab

This tab contains the configuration for the MTL831C at address #1 (the unit without the address jumper). Below is what the tab looks like when not connected to the PC.

| hannel    | Input Type     |            | Safety D | rive | High Al | arm | Low Ala  | arm | Input 2  | tero | Output | Zero  | Gal     | n       | Reading |  |
|-----------|----------------|------------|----------|------|---------|-----|----------|-----|----------|------|--------|-------|---------|---------|---------|--|
| 1         | Voitage (mV)   | ~          | None     | \$   | 0.000   | •   | 0.000    | •   | 0.000    | •    | 0.000  | :     | 1.000   | •       |         |  |
| 2         | Voltage (mV)   | v          | None     | *    | 0.000   | ٥   | 0.000    |     | 0,000    | 4    | 0.000  | ÷     | 1.000   | •       |         |  |
| 3         | Voltage (mV)   | 2          | None     |      | 0.000   | •   | 0.000    | :   | 0.000    |      | 0.000  | •     | 1.000   | •       |         |  |
| 4         | Voltage (mV)   | ÷.         | None     | ×    | 0.000   | •   | 0.000    | ¢   | 0.000    |      | 0.000  | •     | 1.000   | ÷       |         |  |
| 5         | Voltage (mV)   | v          | None     | 2    | 0.000   | ¢   | 0.000    | \$  | 0.000    |      | 0.000  | •     | 1.000   | •       |         |  |
| 6         | Voltage (mV)   | v          | None     | ÷    | 0.000   | 0   | 0.000    |     | 0.000    | ٠    | 0.000  | 0     | 1.000   | •       |         |  |
| 7         | Voltage (mV)   | ų          | None     | ÷    | 0.000   | ÷   | 0,000    | •   | 0.000    |      | 0.000  | :     | 1.000   | •       |         |  |
| Reset G   | onfigs Downlos | $hd \to M$ | TL831C   |      |         |     | Sign Off |     |          |      | U      | picad | ← MTL83 | ac .    |         |  |
| Connectio | on Status      | _          | MTLR     | 38C  | _       |     | -        | MT  | 14110 #1 |      | -      | -     | MRJ     | 831C #2 |         |  |

Figure 3 - Configuration for 831C at Address #1 screen

This tab is arranged in rows and columns. Each row is a different channel – ranging from 1 through 16 plus a 17th row labeled CJ (Cold Junction). Each numbered row corresponds to that numbered channel on the MTL831C unit. The following explains the column items for channels. In each row, the white rectangular boxes would contain the current setting in the unit that is being communicated with. They are blank because no unit is currently connected.

### 5.3.1 Input Type

This dropdown is used to select the type of sensor that is connected to the channel. The following are the different options available.

| mV           |              |              |
|--------------|--------------|--------------|
| 2W RTD Ω     | 3W RTD Ω     | 4W RTD Ω     |
| 2W RTD Cu50  | 3W RTD Cu50  | 4W RTD Cu50  |
| 2W RTD Cu53  | 3W RTD Cu53  | 4W RTD Cu53  |
| 2W RTD Ni100 | 3W RTD Ni100 | 4W RTD Ni100 |
| 2W RTD PT100 | 3W RTD PT100 | 4W RTD PT100 |

| TC, B, Temp, CJC    | TC, E, Temp, CJC    | TC, K, Temp, CJC    | TC, R, Temp, CJC    | TC, T, Temp, CJC     |
|---------------------|---------------------|---------------------|---------------------|----------------------|
| TC, B, Temp, no CJC | TC, E, Temp, no CJC | TC, K, Temp, no CJC | TC, R, Temp, no CJC | TC, T, Temp, no CJC  |
| TC, B, mV, CJC      | TC, E, mV, CJC      | TC, K, mV, CJC      | TC, R, mV, CJC      | TC, T, mV, CJC       |
| TC, C, Temp, CJC    | TC, J, Temp, CJC    | TC, N, Temp, CJC    | TC, S, Temp, CJC    | TC, XK, Temp, CJC    |
| TC, C, Temp, no CJC | TC, J, Temp, no CJC | TC, N, Temp, no CJC | TC, S, Temp, no CJC | TC, XK, Temp, no CJC |
| TC, C, mV, CJC      | TC, J, mV, CJC      | TC, N, mV, CJC      | TC, S, mV, CJC      | TC, XK, mV, CJC      |

Definitions:

2W – 2 wire (RTD) 3W – 3 wire (RTD) 4W – 4 wire (RTD) TC – Thermocouple. CJC – Cold Junction Compensated

### 5.3.2 Safety Drive

Safety Drive specifies what value should be returned (to the Modbus Host) if the sensor reading is out of range. The options are None, Upscale, and Downscale. See the chapter on HOLDING REGISTERS in the INM838C-MBF manual for more information.

### 5.3.3 High Alarm

The number in this field will determine when a High Alarm is triggered (current reading is above the High Alarm setting). This can be used for the MTL838C alarm relays and is available to the Modbus Host.

## 5.3.4 Low Alarm

A current reading below the value in this box triggers a Low Alarm. Like the High Alarm, this data is available for the MTL838C alarm relays and the Modbus Host.

## 5.3.5 Input Zero, Output Zero, Gain

These three fields are used to scale the reading that is made available via Modbus. These fields are normally used with non-IEEE data formats. See the chapter on SCALING in the INM838C-MBF manual for more information.

Numbers may be directly entered in these fields or you may use the Input Calculator to do some calculations for you and transfer the results to these fields for the selected channel. The Input Calculator will be covered in a later section.

## 5.3.6 Reading

This field shows the current reading from a unit if one is connected and properly communicating. The reading status will be shown below the box if the reading is not valid (Open, Miswired, etc.).

## 5.3.7 The CJ Channel

The CJ row displays the average temperature of the MTL831C board (there are 2 temperature sensors on the board).

## 5.3.8 Moving around the Channel List:

A scroll bar is provided on the right side which allows you to scroll through all 16 channels plus the "CJ" row. You can also use the mouse wheel to scroll the list of channels.

Channels may be "selected" by clicking anywhere within the rectangular area that defines the row. A selected row is highlighted blue. Several standard Windows features are implemented to facilitate working with the channels. These things are:

| Сору                       | - | Ctrl C      |
|----------------------------|---|-------------|
| Paste                      | - | Ctrl V      |
| Select All                 | - | Ctrl A      |
| Toggle Row selection       | - | Ctrl Click  |
| Update Row Range selection | - | Shift Click |

In addition, right clicking on a row will pop up a menu that allows you to select Copy, Paste, or launch the Input Calculator. The Edit Menu may also be used to select some of these features.

## 5.4 Action Buttons

At the bottom of the channel area, there are four (4) buttons. Only one of them is active (blue) because there is no MTL838C currently communicating. This is the Reset Configs button. If pressed, it will reset all 16 channels in the current tab to their defaults – which are as shown in Figure 3 above (Input Type = mV, Safety Drive = None, Gain = 1, the remaining fields = 0).

The following figure (4) shows what the tab would look like when communicating with an MTL838C that has one MTL831C connected to it that has been configured with all channels as "TC, K, Temp, CJC". Notice that no channels are connected (the Open status and high invalid reading). The Calibration status of the MTL831C is shown below it and should always be "Good" as they are factory calibrated. Channel 1 is the only selected channel as it is highlighted (blue).

Now that there is a connected system the Download and Upload buttons are active (blue). Pressing the Download button would configure all of the channels on the MTL831C as mV – and pressing the Upload button would bring the configuration in the MTL838C (for the MTL831C #1) into the PC software. See the results of pressing these buttons in figures 5 and 6 respectively.

The Sign Off button is not active. This means that the configuration is considered valid. A configuration becomes invalid when the Data Format on the MTL838C tab is changed and downloaded to the unit. The sign-off must then be initiated by this button in the PC software or by the Modbus Host via a Coil Write. See the COIL STATUS FLAGS section of the INM838C-MBF document for more information.

| Channel  | Input Type       | et ne | Safety Dr | ive | High Al | arm | Low Alar | mi | Input Z  | ero  | Output | Zero  | Gair    | 1          | Reading          | - |
|----------|------------------|-------|-----------|-----|---------|-----|----------|----|----------|------|--------|-------|---------|------------|------------------|---|
| 2.8      | Voltage (mV)     | •     | None      | •   | 0.000   |     | D.000    | -  | 0.000    | i.   | 0.000  | -     | 1.000   | 1          | 0.000.00         | 1 |
|          | TC, K, Temp, C/C |       | None      | -   | 0       | _   | 0        |    | 0        | -    | 0      | _     | 1       |            | Open             | i |
| 2        | Voltage (mV)     |       | None      | -   | 0.000   | 4   | 0.000    | 4  | 0.000    | 4.0  | 0.000  | 4     | 1.000   | -          |                  |   |
| 2        | TC, K, Temp, CIC |       | None      |     | 0       |     | 0        |    | 0        |      | 0      |       | 1       |            | Open             |   |
| 2        | Voltage (mV)     | •     | None      |     | 0.000   | - 2 | 0.000    | 4  | 0.000    | - 2- | 0.000  | 10    | 1.000   | 4          |                  |   |
| 3        | TC, K, Temp, CIC |       | None      |     | 0       |     | 0        |    | 0        |      | 0      |       | 1       |            | 0,999.90<br>Open |   |
|          | Voltage (mV)     | •     | None      | •   | 0.000   | -   | 0.000    | -  | 0.000    | -    | 0.000  | -     | 1.000   | (A)<br>(B) |                  |   |
| 4        | TC, K, Temp, CIC |       | None      |     | 0       |     | 0        |    | 0        |      | 0      |       | 1       |            | 9,999.90<br>Open |   |
| -        | Voisage (mV)     | •     | None      |     | 0.000   | -   | 0.000    | -  | 0.000    | 4    | 0.000  | -     | 1,000   | -          |                  |   |
| 5        | TC, K, Temp, CIC |       | None      |     | 0       |     | 0        |    | 0        |      | 0      |       | 1       |            | 9,999.90<br>Open |   |
| ~        | Voltage (mV)     | •     | None      | •   | 0.000   | - 0 | 0.000    | 1  | 0.000    | 12   | 0.000  | 10    | 1.000   |            |                  |   |
| 0        | TC, K, Temp, CJC |       | None      |     | 0       |     | 0        |    | 0        |      | 0      |       | 1       |            | 0pen             |   |
| 7        | Voitage (mV)     |       | None      | •   | 0.000   | *   | 0.000    | +  | 0.000    | -    | 0.000  | *     | 1.000   | <u>+</u>   |                  |   |
| 1        | TC, K, Temp, CJC |       | None      |     | 0       |     | 0        |    | 0        |      | 0      |       | 1       |            | Open             |   |
| Reset Co | onlige Download  | ÷₩    | TURSIC    |     |         |     | Sign Off |    |          |      | U.     | pload | ← MTURS | tić        |                  |   |
| onnectio | on Status        |       | MTL83     | 80  |         |     | -        | MI | 18310 #1 |      |        |       | MIL     | 1110102    | _                |   |

Figure 4 - MTL838C with one MTL831C connected configured TC, K, Temp, CJC

| annel                                   | Input Type        | Safety Driv | e      | High Al | arm  | Low Ala        | nm | Input Z  | ero | Output   | Zero       | Gain    | 0               | Reading         |
|-----------------------------------------|-------------------|-------------|--------|---------|------|----------------|----|----------|-----|----------|------------|---------|-----------------|-----------------|
|                                         | Voltage (mV)      | - None      |        | 0.000   |      | 0.000          | ł  | 0.000    | 4   | 8.000    | 1          | 1.000   | -               | 100.000         |
| - 10 - 10 - 10 - 10 - 10 - 10 - 10 - 10 | Voltage (mV)      | None        |        | 0       |      | 0              |    | 0        | -   | 0        | -1         | 1       | -               | Open            |
| 2                                       | Voltage (mV)      | None        | -      | 0.000   | *    | 0.000          | +  | 0.000    | 4   | 0.000    | (A)<br>(B) | 1 000   |                 |                 |
| 2                                       | Voltage (mV)      | None        |        | 0       |      | 0              |    | 0        |     | 0        |            | 1       |                 | Open            |
| -                                       | Voltage (mV)      | None        | *      | 0.000   | - 21 | 0.000          | 4  | 0.000    | -   | 0.000    | - 121      | 1.000   | -               |                 |
| 3                                       | Voltage (mV)      | None        |        | 0       |      | 0              |    | 0        |     | 0        |            | 1       |                 | .0pen           |
|                                         | Voltage (mV)      | None        | •      | 0.000   | -    | 0.000          | +  | 0.000    | -   | 0.000    | -          | 1.000   | -               |                 |
| 4                                       | Voltage (mV)      | None        |        | 0       |      | 0              |    | 0        |     | 0        |            | 1       |                 | 300.000<br>Open |
| -                                       | Voltage (mV)      | None        | •      | 0.000   | -    | 0.000          | ÷  | 0.000    | 4   | 0.000    | -          | 1.000   | -               |                 |
| 5                                       | Voltage (mV)      | None        | -      | 0       |      | 0              |    | 0        |     | 0        |            | 1       |                 | 300.000         |
| -                                       | Voltage (mV)      | None        | •      | 0.000   | - 0  | 0.000          | 4  | 0.000    | 12  | 0.000    | 10         | 1.000   |                 |                 |
| 6                                       | Voltage (mV)      | None        |        | 0       |      | 0              |    | 0        |     | 0        |            | 1       |                 | 300.000<br>Open |
| _                                       | Voltage (mV)      | None        | -      | 0.000   | -    | 0.000          | -  | 0.000    | -   | 0.000    | -          | 1.000   | -               |                 |
| /                                       | Voltage (mV)      | None        | None 0 |         | 0    |                |    | 0        | 0   |          | 1          |         | 300.000<br>Open |                 |
| eset Co                                 | onligs Download + | MILINIC     |        |         |      | Sign Off       |    |          |     |          | pload      | -MITLES | ic              |                 |
| nnectio                                 | on Status         | MTL838      | ε      |         |      |                | MI | 18310 #1 |     | _        | -          | MIL     | 11012           |                 |
|                                         |                   |             | 3      |         |      | and the second |    |          |     | <b>-</b> | -          |         |                 |                 |

Figure 5

| Channel   | input Type       |     | Safety D | rive  | High A | arm | Low Ala  | rm         | Input 2  | ero      | Output | Zero. | Gain     |      | Reading          |  |
|-----------|------------------|-----|----------|-------|--------|-----|----------|------------|----------|----------|--------|-------|----------|------|------------------|--|
| -         | TC, K, Temp, CJC | •   | None     | -     | 0.000  | ÷.  | 0.000    |            | 0.000    | \$       | 0.000  | -     | 1.000    | -    | 0.000.00         |  |
| 1         | TC, K, Temp, CJC |     | None     |       | 0      |     | 0        |            | 0        |          | 0      |       | 1        |      | 9,999.90<br>Open |  |
| ~         | TC, K, Temp, CJC | •   | None     | *     | 0.000  | 4   | 0.000    | (A)        | 0.000    | -        | 0.000  | 0     | 1.000    | *    |                  |  |
| 2         | TC, K, Temp, CJC |     | None     |       | 0      |     | 0        |            | 0        |          | 0      |       | 1        |      | 9,999.90<br>Open |  |
| •         | TC, K, Temp, CJC | •   | None     | •     | 0.000  |     | 0.000    | (A)<br>(W) | 0.000    |          | 0.000  | ÷     | 1.000    | -    |                  |  |
| 3         | TC, K, Temp, CJC |     | None     |       | 0      |     | 0        |            | 0        |          | 0      |       | 1        |      | 9,999.90<br>Open |  |
|           | TC, K, Temp, CJC | •   | None     | •     | 0.000  |     | 0.000    |            | 0.000    | 0        | 0.000  | 0     | 1.000    | -    |                  |  |
| 4         | TC, K, Temp, CJC |     | None     |       | 0      |     | 0        |            | 0        | AL-GI    | 0      |       | 1        | 1994 | 9,999.90<br>Open |  |
| -         | TC, K, Temp, CJC | •   | None     | -     | 0.000  |     | 0.000    |            | 0.000    | -        | 0.000  | -     | 1.000    | -    |                  |  |
| 5         | TC, K, Temp, CJC |     | None     |       | 0      |     | 0        |            | 0        |          | 0      |       | 1        |      | 9,999.90<br>Open |  |
| 1         | TC, K, Temp, CJC | •   | None     | ÷     | 0.000  |     | 0.000    | -          | 0.000    | 4        | 0.000  | 0     | 1.000    | ÷    |                  |  |
| 6         | TC, K, Temp, CJC |     | None     | _     | 0      |     | 0        |            | 0        | Prove of | 0      |       | 1        |      | 9,999.90<br>Open |  |
|           | TC, K, Temp, CJC | •   | None     | •     | 0.000  | 101 | 0.000    |            | 0.000    | 161      | 0.000  | le.   | 1.000    |      |                  |  |
| 7         | TC, K, Temp, CJC |     | None     |       | 0      |     | 0        |            | 0        |          | 0      |       | 1        |      | 9,999.90         |  |
| Reset C   | onfies Download  | → M | 718310   |       |        |     | Sign Off |            |          |          | 10     | oload | 6-MT1831 | c    | open             |  |
| Connectio | on Status        |     |          |       |        |     | 1.4      |            |          |          |        |       | A sea of |      |                  |  |
|           |                  |     | MILS.    | e Eur |        |     | -        | NI1        | 18310 #1 |          |        | -     | 1011.5   |      |                  |  |
| Transmit  | ting 😑           | hł  |          |       |        |     | 1.11     |            |          |          | 1      |       | 1        |      |                  |  |

Figure 6

## 5.5 Input Calculator

The Input Calculator is used to assist in calculating the Input Zero, Output Zero, and Gain values. The calculator is shown below:

| Input Calcul       | ator 📧 |  |  |  |
|--------------------|--------|--|--|--|
| Signal Zero        | þ 🚖    |  |  |  |
| Signal FSD         | 0      |  |  |  |
| Output Zero        | 0      |  |  |  |
| Output FSD         | 0      |  |  |  |
| Input Zero         | 0      |  |  |  |
| Output Zero        | 0      |  |  |  |
| Gain               | 1      |  |  |  |
| Auto Offset        | 0      |  |  |  |
| Write to Channel 1 |        |  |  |  |

Enter the appropriate data in the top 4 fields. As you do this and tab or move from one field to the other, the values in the gray boxes are updated. When finished, click the blue button to write to the indicated channel. Note that if multiple channels are selected when you bring up the Input Calculator, only one of them will actually be written to. If you have multiple channels that have similar configuration, it is best to configure one channel then copy the entire channel to the other similar channels.

NOTE

Changing the Data Format on the MTL838C tab will reset the Input Zero, Output Zero, and Gain back to defaults.

See the chapter on SCALING in the INM838C-MBF manual for more information.

# 5.6 The MTL831C #2 Tab

This tab functions exactly the same as the MTL831C #1 tab. The only difference is that it contains the configuration data for the #2 MTL831C. The channel numbers are different so the Modbus system can distinguish the two units. MTL831 #1 shows up as channels 1-16 and MTL831 #2 shows up as channels 17-32. So the channel numbers in the tabs are identified by their Modbus channel number. To make it easier to identify the channel on the physical unit, we have put a number in parenthesis under the channel number which corresponds to the physical channel on the MTL831C #2(1-16).

The figure below shows what the MTL831C #2 tab looks like when connected to an MTL838C and MTL831C #1. Notice that there is no Reading because there is no MTL831C #2 connected. However, the live configuration data is populated in the white rectangles because it is stored in the MTL838C and downloaded to the MTL831C when the MTL838C detects it.

| TL838C                                                                                                    | MTL831C #1 MTL831   | C #2     |            |                                           |      |                |     |          |     | 0.000  |       |        | _        |         |   |
|----------------------------------------------------------------------------------------------------|---------------------|----------|------------|-------------------------------------------|------|----------------|-----|----------|-----|--------|-------|--------|----------|---------|---|
| hannel                                                                                                    | Input Type          | 58       | fety Drive | High A                                    | Jarm | Low Ala        | nm. | Input Z  | ero | Output | Zero  | Gain   |          | Reading |   |
| 17                                                                                                    | Voltage (mV)        | + No     | ne •       | 0.000                                     | 1    | 0.000          | +   | 0.000    | -   | 0.000  | *     | 1.000  | 1        |         |   |
| (1)                                                                                                    | Voltage (mV)        | No       | ne         | 0                                         |      | 0              |     | 0        |     | 9      |       | 1      |          |         |   |
| 10                                                                                                    | Voltage (mV)        | + No     | ne         | 0.000                                     | 4    | 0.000          | 4   | 0.000    | +   | 0.000  | 4     | 1.000  | -        |         |   |
| (2)                                                                                                    | Voltage (mV)        | No       | ne         | 0                                         |      | 0              |     | 0        |     | 0      |       | 1      |          |         |   |
|                                                                                                    | Voltage (mV)        | + No     | ne v       | 0.000                                     | 4    | 0.000          | 4   | 0.000    |     | 0.000  | 14    | 1.000  | 4        |         |   |
| (3)                                                                                                    | Voltage (mV)        | No       | ne (       | 0                                         |      | 0              |     | 0        |     | 0      |       | 1      |          |         |   |
| ~~                                                                                                    | Voltage (mV)        | + No     | ne +       | 0.000                                     | ÷    | 0.000          | -   | 0.000    | -   | 0.000  | -     | 1.000  | *        |         |   |
| (4)                                                                                                    | Voltage (mV)        | No       | ne         | 0                                         |      | 0              |     | 0        |     | 0      |       | 1      |          |         |   |
| ~ 1                                                                                                    | Vorsage (mV)        | + No     | ne -       | 0.000                                     | -    | 0.000          | *   | 0.000    | 4   | 0.000  | -     | 1,000  | *        |         |   |
| (5)                                                                                                    | Voltage (mV)        | No       | ne         | 0                                         |      | 0              |     | 0        |     | 0      |       | 1      |          |         |   |
|                                                                                                    | Voltage (mV)        | - No     | ne) i v    | 0.000                                     | . 0  | 0.000          | 1   | 0.000    | 12  | 0.000  | 10    | 1.000  | •        |         |   |
| (6)                                                                                                    | Voltage (mV)        | No       | ie)        | 0                                         |      | 0              |     | 0        |     | 0      |       | 1      |          |         |   |
| ~~                                                                                                    | Voltage (mV)        | - No     | ne +       | 0.000                                     | -    | 0.000          | -   | 0.000    | - 1 | 0.000  | -     | 1.000  | <u>+</u> |         |   |
| 0                                                                                                    | Voltage (mV)        | No       | ne         | 0                                         |      | 0              |     | 0        |     | 0      |       | 1      |          |         |   |
| eset C                                                                                                    | ontes Download -    | + MITLES | ic .       |                                           |      | Sign Off       |     |          |     |        | pload | € MTUB | ic I     |         |   |
| nnecti                                                                                                    | on Status           |          | MILEIR     |                                           |      |                |     | 18357.41 |     | _      |       |        | 11/1 1/2 |         |   |
|                                                                                                    |                     | -        | -          | in an an an an an an an an an an an an an |      | and the second |     |          |     |        | -     |        | -        |         |   |
| onnection in the second second s | on Status<br>ting 🔹 | -        | MTL838C    |                                           |      |                | MI  | 18310 #1 |     | 1      | -     | MIU    | 13 C #2  |         | T |

Figure 7 - MTL831C#2 tab connected to an MTL838C and MTL831C #1

## 6 THE MENU

At the top of the MTL83xC Configurator window is a menu that contains the following items: File, Edit, Devices, and Help. Click on the menu name to drop its menu down and then click on the menu item to execute that function. The Menu items are explained below. Notice that the menu also shows the shortcut keys to access the function without using the menu.

## 6.1 File

| ile | Edit Devices Help  |        |
|-----|--------------------|--------|
|     | Save Configuration | Ctrl+S |
|     | Load Configuration | Ctrl+O |
|     | Exit               | Alt+F4 |

The File menu allows you to Save and Load the current configuration as well as Exit the program.

Saving and loading the MTL83xC configuration is very useful. It allows you to preconfigure systems and save that configuration to your computer. When the systems are then installed the configuration can be loaded from the computer disk and downloaded to the units. This also allows you to keep a backup of the configuration of a system in case an MTL838C needs to be replaced or for some reason gets inadvertently altered. Note that all configuration data is stored in the MTL838C, so replacing MTL831Cs does not require downloading of the configuration. It is a good idea to consider where the configurations will be stored on the computer and how they will be named so they may easily be identified with a particular system.

The following window appears when you select "Save Configuration"

| Contraction of the                              |                                           | So the off the second second |           |             |
|-------------------------------------------------|-------------------------------------------|------------------------------|-----------|-------------|
| Organics - Ne                                   | we fulder                                 |                              |           | 8. <b>1</b> |
| 🚖 Favorites                                     | Documents library<br>Includes 2 locations | A                            | nange by: | Folder *    |
| Dig Libraries                                   | Name                                      |                              |           | Det         |
| Decuments                                       |                                           |                              |           |             |
| 🗄 🎝 Music                                       | No iter                                   | ma match your search.        |           |             |
|                                                 |                                           |                              |           |             |
| Pictures                                        |                                           | S                            |           |             |
| <ul> <li>Pictures</li> <li>Wideos</li> </ul>    |                                           | 8                            |           |             |
| Fictures     Wateos                             |                                           | 8                            |           |             |
| Fictures     Hereines     Hereines     Hereines |                                           | 0                            |           |             |
| Pictures                                        |                                           |                              |           |             |
| Pictures<br>H Videos<br>P Computer              |                                           |                              |           |             |
| Pictures<br>Videos<br>14 Computer<br>A Network  |                                           |                              |           |             |
| h                                               | -                                         |                              |           |             |
| Figures                                         | r                                         |                              |           |             |
| File game                                       | Configute                                 |                              |           |             |

The default file name is "Configs.txt". Change its name to something more meaningful and press the Save button. We recommend keeping the ".txt" file type so the program can easily access the files. Also, although these are text files which are easily viewed and manipulated by standard Windows software, we do not recommend altering them in this manner. It is likely that text files may already exist on your computer. For this reason it is recommended that a new folder be created to save MTL83xC configurations in.

When you select "Load Configuration", the following window appears.

| Cipen                                              | And in case                               |                                        |
|----------------------------------------------------|-------------------------------------------|----------------------------------------|
| OO D · Librarie                                    | s + Documents +                           | • 4 Seant Deconents P                  |
| Organize • New fel                                 | der                                       | a • 🖬 🛛                                |
| 🚖 Favorites                                        | Documents library<br>Includes 2 locations | Anange by: Folder *                    |
| Cibraries                                          | Name                                      | a Date m                               |
| Maric<br>Pictures<br>Videos<br>Computer<br>Natwork | Config Abt                                | N/N/201                                |
| Fie                                                | e                                         | Text files (*.tot)     Open     Cancel |

Using the window features, browse to the location of the configuration data you are looking for and select the appropriate file. Press the Open button to load the configuration. This populates the configuration data on all 3 tabs. It may then be downloaded to the MTL838C.

### 6.2 Edit

| File | Edit | Devices Help                |              |
|------|------|-----------------------------|--------------|
| MTL  |      | Input Calculator            | Ctrl+Shift+C |
| Ger  |      | Сору                        | Ctrl+C       |
| Co   |      | Paste                       | Ctrl+V       |
| INC  |      | Select All                  | Ctrl+A       |
| Mo   |      | Reset System Configurations | Ctrl+R       |
| Tag  | Nam  | 1e                          | RS485 Link 1 |

The Edit menu is shown above. The functions of all of the items listed except the last one has been covered in the MTL831C #1 Tab section. The last one, "Reset System Configurations," will reset the entire system configuration to the default settings. This includes the configuration on the MTL838C, MTL831C #1, and MTL831C #2 tabs. Selecting this option will present the following screen:

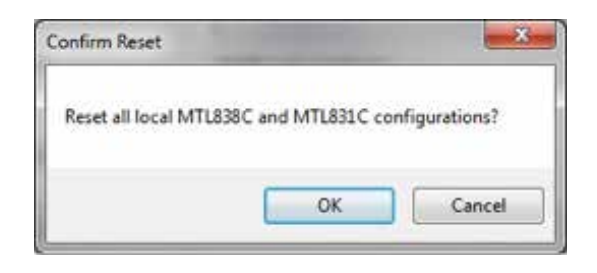

This allows you to confirm your intention to clear all configuration data to the defaults. Press OK to continue with the reset or Cancel to abort.

## 6.3 Devices

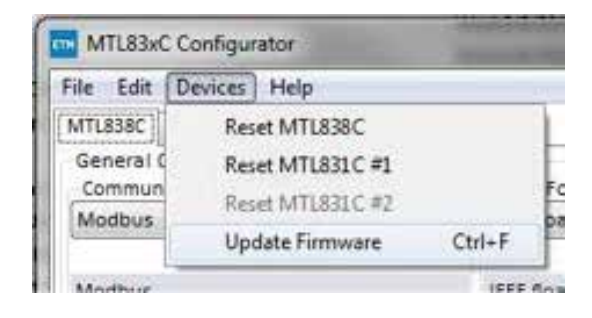

The Devices menu contains functions specific to the MTL83xC devices. The first three are commands to reset the respective pieces of hardware and the fourth item launches the window allowing firmware updates of the connected devices.

All three Reset functions send a command to the selected device that tells it to reset itself (firmware reset). This will only work if the devices are functioning well enough to receive and execute the command.

A Reset MTL838C command not only causes the MTL838C to reset (assuming it is successful), **but it also may reset the connected MTL831Cs**. If the MTL831Cs are powered by the MTL838C (non-hazardous installation), then reseting the MTL838C will also reset the connected MTL831Cs. However, if the MTL831Cs are powered by an isolator such as the MTL5053, then a reset to the MTL838C will not reset the MTL831Cs.

The other two reset commands are for the MTL831C #1 and MTL831C #2 respectively. Again, assuming the MTL838C is functioning properly the command will be routed to the appropriate MTL831C. Then if that MTL831C is also functioning well enough, it will reset itself.

The reset commands may be used if you feel that a unit is not functioning correctly and it may save a trip into the field.

Selecting the Update Firmware option brings up the following window:

| Current Firmware Ve | arsions            |                    |
|---------------------|--------------------|--------------------|
| MTL838C             | MTL831C #1         | MTL831C #2         |
| Version: A.2        | Comm. Version: A.4 | Comm. Version:     |
|                     | Msmt. Version: A.4 | Msmt. Version:     |
| Update MTL838C F    | imware             |                    |
|                     |                    | Browse             |
|                     |                    | Update MTL838C     |
| Update MTL831C F    | imware             |                    |
|                     |                    | Browse             |
|                     |                    | Update AI MTL831Ca |
|                     |                    |                    |
|                     |                    |                    |

### CAUTION

Updating firmware will cause the units to reboot which disrupts data transmission from the units.

At the top of the window the current firmware versions are displayed for the units. If a unit is not connected, then the version information is blank (as is the case above with the MTL831C #2). The latest firmware will be available on the Eaton (MTL) website **www.mtl-inst.com**. If you suspect that the unit has become corrupted (functionally – not just configuration data), then it may make sense to reload the same version of firmware. Otherwise it's only recommended to update firmware when a newer version is available.

#### NOTE

Calibration and configuration data are not disturbed by a firmware update.

The recommended procedure is to download and save the newer firmware on your computer. You will download a single compressed ZIP file that contains both firmware files. Extract the files from the compressed file into a folder on your computer. Files that end in "838" are firmware files for the MTL838C and files that end in "831" are firmware files for the MTL831C. The file name will contain the product name followed by the firmware version. We recommend that you don't rename the files.

When you are ready to update the firmware for the MLT838C, click on the Browse button in the Update MTL838C Firmware box. The following file selection window will appear:

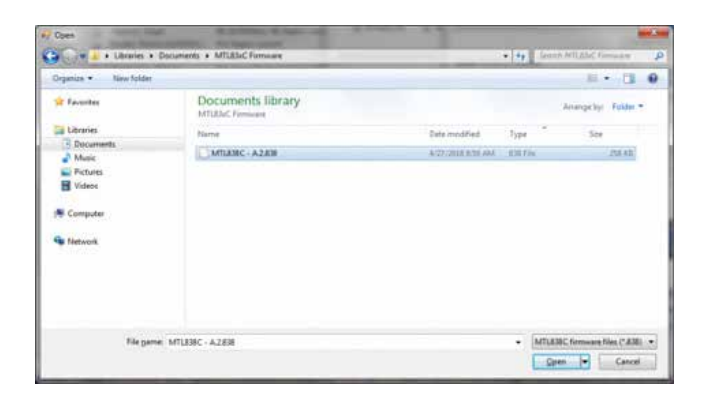

Select the firmware version you wish to update your unit to and click on Open. The gray box next to the Browse button will be populated with the filename (with its full path). This will also cause the Update MTL838C button to become active (blue). Press the Update MTL838C button to start the firmware update process. This will take a minute or so and a progress bar with status messages will update at the bottom of the window. When complete, the version at the top of the window should update to the version just applied to the unit. If any errors occur, they will be displayed at the bottom of the window. If you get an error, try again. If that is unsuccessful, contact Eaton (MTL) for assistance.

A similar process is used for the MTL831C firmware update. There is a separate box labeled Update MTL831C Firmware that contains the same Browse and Update buttons. Use the same procedure to select a file and update the MTL831Cs. The following window is displayed after selecting the Browse button for updating MTL831C firmware:

| Organics · New folder                                                                                          |                                           |                                     |                   | 11 ·                 | 18                  |  |
|----------------------------------------------------------------------------------------------------|-------------------------------------------|-------------------------------------|-------------------|----------------------|---------------------|--|
| Forwardee     Forwardee     Forwards     Pocures     Pocures     Volices     Compute     Forwards     Forwards | Documents library<br>MIUAC Firmum<br>Name | Data modified<br>a docate point and | Туря *<br>131 Ток | Jerenge by<br>See    | Fulder -            |  |
| Tile game                                                                                                    | MTLESIC - AABEL                           |                                     | - MTL             | 631 C formulate File | n (*.831)<br>Cancel |  |

As with the MTL838C, select the file you wish to use for the firmware update and click the Open button. The gray box next to the Browse button will be populated with the filename (with its full path). This will also cause the Update All MTL831Cs button to become active (blue). Press the Update All MTL838Cs button to start the firmware update process. This will take up to 6 minutes and a progress bar with status messages will update at the bottom of the window. When complete, the version at the top of the window should update to the version just applied to the unit. If any errors occur, they will be displayed at the bottom of the window. If you get an error, try again. If that is unsuccessful, contact Eaton (MTL) for assistance.

Notice that update process for the MTL831C will update ALL MTL831Cs connected to the MTL838C.

### 6.4 Help

| elp                         |        |
|-----------------------------|--------|
| Show Help                   | F1     |
| Show Diagnostics            | Ctrl+D |
| Generate Diagnostics Report | Ctrl+G |
| About MTL83xC Configurator  | Ctrl+1 |

The last menu is the Help menu. Selecting Show Help or pressing F1 opens the instruction manual for the PC software (this document). The About MTL83xC Configurator option brings up the following window:

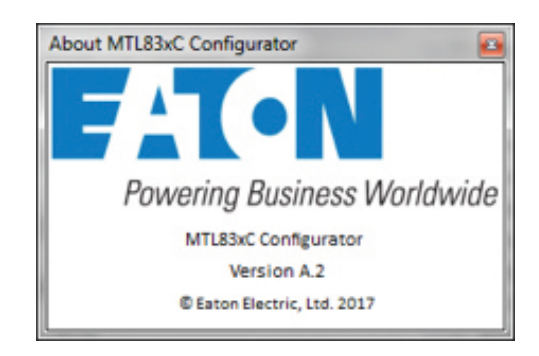

This is where you can find the version of the PC software that you are currently running. The latest version will be on the Eaton (MTL) website at **www.mtl-inst.com.** We recommend using the latest version. Download and install from the website.

The last two options have to do with diagnostic information. The first option "Show Diagnostics" causes a fourth (4th) tab to appear that contains diagnostic information. When the Diagnostic Data tab is displayed, then the menu option changes to "Hide Diagnostics". Clicking on this will remove the diagnostic tab. The following is what the Diagnostic Data tab looks like when it is first opened:

| ile Edit Devices Help                    |                    |                             |                   |                   |                                                                                                    |                                                                                                    |  |  |
|------------------------------------------|--------------------|-----------------------------|-------------------|-------------------|----------------------------------------------------------------------------------------------------|----------------------------------------------------------------------------------------------------|--|--|
| MTLESEC MTLESEC #1 MTLESEC #2 Disprostic | Date               |                             |                   |                   |                                                                                                    |                                                                                                    |  |  |
| MTL838C Diagnostics                      | MTL831C #1 Diagnos | rtics                       |                   | MTL831C #2 Diagno | stics                                                                                                    |                                                                                                    |  |  |
| Total highway packets sent               | Good p             | Good packets received       |                   |                   | Good packets received                                                                                           |                                                                                                    |  |  |
| Good packets received                    | Bad pa             | Bad packets received        |                   |                   | Bad packets received                                                                                            |                                                                                                    |  |  |
| Sed peckets received                     | Fragme             | Fragmented packets received |                   |                   | Fragmented packets received                                                                                     |                                                                                                    |  |  |
| Fragmented packets received              | High or            | low voltage m               | rents             | High o            | tour voltage e                                                                                                  | vents                                                                                                    |  |  |
| MTL8110#1 Retransmits                    | PSoC3A             | Low/high voit               | age events        | P50C34            | c Low/high vola                                                                                                 | lage events                                                                                                    |  |  |
| MTL851C#2 Retransmits                    | PSoC3A             | Low memt que                | ality eventa      | P5+C34            | c low memt qu                                                                                                   | elity events                                                                                                    |  |  |
| Low/High voltage event                   | PSoC38             | Low/High void               | age events        | PSeC38            | Low/High volt                                                                                                   | tage events                                                                                                    |  |  |
| Madhur Energillen 1                      | PSoCIB             | Low ment que                | ality events      | PSoC28            | : Low memt qu                                                                                                   | ality events                                                                                                    |  |  |
| Modous Priors Link 4                     | Measu              | ements per 20               | seconds           | Measu             | rements per 10                                                                                                  | seconds                                                                                                    |  |  |
| CPC error                                | NTLEASE ALTORO     |                             |                   | MT 8310 #2 T050   |                                                                                                    |                                                                                                    |  |  |
| Connect stand - huffer tes full          | Channel            | General                     | Current           | Channel           | Raunid                                                                                                    | Durner                                                                                                    |  |  |
| and Modelin manager received             | channes            | DBPCG                       | current           | 17                | - agrea                                                                                                    | Corrici                                                                                                    |  |  |
| A of Modeus messages receives            | 1                  |                             |                   | 18                |                                                                                                    |                                                                                                    |  |  |
| I ST STORES STORES SHIT                  | 1                  |                             |                   | 19                |                                                                                                    |                                                                                                    |  |  |
| Modbus Errors Link 2                     | 4                  |                             |                   | 20                |                                                                                                    |                                                                                                    |  |  |
| Unknown function                         | 5                  |                             |                   | 21                |                                                                                                    |                                                                                                    |  |  |
| CRC error                                | 6                  |                             |                   | 22                |                                                                                                    |                                                                                                    |  |  |
| Cannot send - buffer too fuil            | 7                  |                             |                   | 23                |                                                                                                    |                                                                                                    |  |  |
| A of Modbus messages received            | 8                  |                             |                   | 24                |                                                                                                    |                                                                                                    |  |  |
| ft of Medicus exceptions sent            | 9                  |                             |                   | 25                |                                                                                                    |                                                                                                    |  |  |
|                                          | 20                 |                             |                   | 26                |                                                                                                    |                                                                                                    |  |  |
|                                          | 11                 |                             |                   | 27                |                                                                                                    |                                                                                                    |  |  |
|                                          | 22                 |                             |                   | 28                |                                                                                                    |                                                                                                    |  |  |
|                                          |                    |                             |                   | 29                |                                                                                                    |                                                                                                    |  |  |
|                                          | 14                 |                             |                   | 30                |                                                                                                    |                                                                                                    |  |  |
|                                          | 15                 |                             |                   | 31                |                                                                                                    |                                                                                                    |  |  |
|                                          | 26                 |                             |                   | 32                |                                                                                                    |                                                                                                    |  |  |
|                                          |                    |                             |                   |                   |                                                                                                    |                                                                                                    |  |  |
|                                          |                    |                             |                   | Toggle Reading    | Reset Di                                                                                                    | agricistics                                                                                                    |  |  |
| Connection Status                        |                    |                             |                   |                   | _                                                                                                    |                                                                                                    |  |  |
| MILEIS                                   |                    | MILE                        | 11C #1            | S 51 CH           | NUBUC 45                                                                                                    |                                                                                                    |  |  |
| Million and Art and                      | a monthly          |                             | and some starting |                   |                                                                                                    | and the second second se |  |  |
| Transmitting 🚳                           |                    |                             |                   |                   |                                                                                                    |                                                                                                    |  |  |
|                                          |                    |                             |                   | 2                 |                                                                                                    | 100                                                                                                    |  |  |
| Receiving                                |                    | and the second second       | COLUMN TWO IS NOT | the second        | Concession and the second second second second second second second second second second second second second s | COLUMN TWO IS                                                                                                    |  |  |

Initially the request for diagnostic data from the MTL83xC system is OFF as indicated by the red Toggle Reading button and no diagnostic data (numbers) being listed. To begin receiving diagnostic data, press the Toggle Reading button. It will change to a green color and data from the units will be received. Note that even when diagnostic data is not being requested, it is being collected by the units any time they are powered up (if they are rebooted the data is lost). The following shows the screen when diagnostics are being requested and updated live:

| ile Edit Devices Help                  |                        |                |              |                    |                 |              |
|----------------------------------------|------------------------|----------------|--------------|--------------------|-----------------|--------------|
| MTL838C MTL831C#1 MTL831C#2 Diagnostic | Data                   |                |              |                    |                 |              |
| MTL838C Diagnostics                    | MTL831C #1 Diagnos     | rtics          |              | MTL833C #2 Diagnos | stics           |              |
| 6140 Total highway packets sent        | 7156 Good p            | ackets receive | d            | 2976 Good p        | ackets receiver | 5            |
| 4077 Good packets received             | 0 Bad pad              | kets received  |              | 0 Bad pa           | ckets received  |              |
| 1 Bad packets received                 | 0 Fragme               | nted packets r | eceived      | 0 Fragme           | nted packets n  | eceived      |
| 3 Fragmented packets received          | 0 High or              | low voltage er | vents        | 0 High or          | low voltage ev  | rents        |
| 2 MTL831C #1 Retransmits               | 0 PSoC3A               | Low/high volt  | age events   | 0 PSoC3A           | Low/high volt   | age events   |
| 3 MTL831C #2 Retransmits               | 0 PSoC3A:              | Low msmt gu    | ality events | 0 PSoC3A           | Low msmt gut    | ality events |
| 0 Low/High voltage event               | 0 PSoC3B               | Low/High volt  | age events   | 0 PSoC38           | Low/High volt   | age events   |
|                                        | 0 PSoC38               | Low msmt qui   | ality events | 0 P5oC38           | Low msmt qua    | ality events |
| Modbus Errors Link 1                   | 100 Measur             | ements per 10  | seconds      | 0 Measu            | rements per 10  | seconds      |
| 0 Unknown function                     | A DES DESCE AS A DESCE |                |              |                    |                 |              |
| 0 CRC error                            | MTL831C #1 TCBO        |                |              | MTL831C #2 TCBO    |                 |              |
| .0 Cannot send - buffer too full       | Channel                | Saved          | Current      | Channel            | Saved           | Curren       |
| 0 # of Modbus messages received        | 1                      |                |              | 17                 |                 |              |
| 0 # of Modbus exceptions sent          | 2                      | 22             | 21           | 18                 |                 |              |
| Modbus From Link 2                     | 3                      |                |              | 19                 |                 |              |
| 0. Unknown function                    | 4                      |                |              | 20                 |                 |              |
| 0. CBC error                           | 5                      |                |              | 21                 |                 |              |
| 0. Cannot send - buffer too full       | 6                      |                |              | 22                 |                 |              |
| 0. # of Modbus messages received       | 1                      |                |              | 23                 |                 |              |
| 0 # of Modbus exceptions sent          |                        |                |              | 24                 |                 |              |
|                                        | 9                      |                |              | 10                 |                 |              |
|                                        | 10                     |                |              | 25                 |                 |              |
|                                        | 11                     |                |              | 2/                 |                 |              |
|                                        | 14                     |                |              | 25                 |                 |              |
|                                        | 13                     |                | _            | 29                 |                 |              |
|                                        | 14                     |                |              | 30                 |                 |              |
|                                        | 15                     |                | _            | 31                 |                 |              |
|                                        | 10                     |                |              |                    |                 |              |
| Connection Status                      |                        |                |              | roggie vieacing    | Research        | ignosoca     |
| MTL836                                 |                        | MTL8           | 33C#1        |                    | TL831C #2       |              |
| Transmitting                           |                        |                |              | a series of        |                 |              |
| 1.01.1.1                               |                        |                |              |                    |                 |              |
| Kecelving -                            |                        |                |              |                    |                 |              |

Notice that there are several fields where non-zero information is a good thing. These are:

| Total highway packets sent  | A running total of the number of packets of data sent to either MTL831C                                                                                                    |
|-----------------------------|----------------------------------------------------------------------------------------------------|
| Good packets received       | Tracked on each unit and is useful when comparing to Bad<br>or Fragment packets to see what percentage of errors<br>there are.                                                               |
| Measurements per 10 seconds | This is a count of the number of measurements received<br>by the MTL838C from the given MTL831C. It should be<br>100 as the MTL838C requests measurements from both<br>MTL831Cs every 100ms. |

The MTL831C #1 TCBO and MTL831C #2 TCBO tables are also not considered errors. They contain resistance measurements of any Thermocouple channels. TCBO stands for ThermoCouple Burn Out and is when a thermocouple has increased in resistance by 50 ohms or more. The Saved value is the resistance measurement of the thermocouple when the MTL831C was power up or rebooted, a Thermocouple was connected to a channel configured as a thermocouple after previously being open, or a channel was configured as a Thermocouple when previously configured as mV or RTD. This saved value is then compared to a periodic measurement of the thermocouple resistance (shown in the Current column). If the resistance difference is greater than 50 ohms, then the Thermocouple status is set to "Burn-Out". This burnout status is also available via Modbus (not the resistance measurements). In the example above, only one thermocouple is connected and it is on channel 2 of the MTL831C #1. Its Saved and Current readings are 22 and 21 ohms respectively.

There are some errors shown in the example above. This is because the MTL831C #1 was disconnected from the Data Highway and then re-connected. It is typical in this case to see a few errors. The Bad and Fragment packets received at the MTL838C are due to Data Highway transitions due to unplugging and plugging in the MTL831C #1. Similar things can occur if the MTL831C is reset via the PC Software as described in the Devices section. Retransmits occur when an MTL831C is disconnected from the Data Highway. A few of the Low msmt (measurement) quaility occur on the MTL831C whenever it is powered up. The following table provide details on the diagnostic items:

#### MTL838C Diagnostics

| Total highway packets sent  | A running total of the number of packets of data sent to either MTL831C.                                                                                                    |
|-----------------------------|----------------------------------------------------------------------------------------------------|
| Good packets received       | Number of good (no CRC error) packets received from the MTL831Cs.                                                                                                    |
| Bad packets received        | The number of packets that had a CRC error. Caused by connecting or disconnecting MTL831Cs or by noise.                                                                                                    |
| Fragmented packets received | A count of the number of incomplete packets received.<br>This is usually noise or connect/disconnect of an<br>MTL831C.                                                                                                    |
| MTL831C #1 Retransmits      | Number of times the MTL831C did not respond to a command (the MTL838C is the bus master) and the command had to be retransmitted. After 3 consecutive missed responses the MTL831C is 'dropped' and must go through re-initialization if it starts communicating again. |
| MTL831C #2 Retransmits      | Same as above but for the MTL831C with the Address Jumper (#2).                                                                                                    |

#### MTL831C #x Diagnostics (x = 1 or 2)

| Good packets received       | Number of good (no CRC error) packets received from the |
|-----------------------------|---------------------------------------------------------|
|                             |                                                         |
| Bad packets received        | The number of packets that had a CRC error. Caused by   |
|                             | connecting or disconnecting MTL831Cs or by noise.       |
| Fragmented packets received | A count of the number of incomplete packets received.   |
|                             | This is usually noise or connect/disconnect of an       |
|                             | MTL831C.                                                |
| High or low voltage events  | High or low voltage events detected by the main         |
|                             | microprocessor. Multiple events can be recorded for a   |
|                             | single voltage event                                    |
| D0.004                      |                                                         |
| PSOC3A:                     | High or low voltage events detected by the A            |
| Low/high voltage events     | measurement microprocessor. Multiple events can be      |
|                             | recorded for a single voltage event.                    |
| PSoC3A:                     | The main microprocessor detected a low number of        |
| Low msmt quality events     | measurements per second from the A microprocessor.      |
| PSoC3B:                     | High or low voltage events detected by the B            |
| Low/high voltage events     | measurement microprocessor. Multiple events can be      |
| gg                          | recorded for a single voltage event.                    |
| PSoC3B.                     | The main microprocessor detected a low number of        |
| 1 00030.                    |                                                         |
| Low msmt quality events     | measurements per second from the B microprocessor.      |

### Modbus Errors Link 1 (or 2)

| Unknown function                 | The Modbus Host sent a function code not supported by the MTL838C                                                                                                    |
|----------------------------------|----------------------------------------------------------------------------------------------------|
| CRC Error                        | A CRC error occurred on a Modbus packet.                                                                                                    |
| Cannot send – buffer too full    | Data is put in a buffer while waiting for the UART to<br>transmit to the Modbus Host. More data was ready to<br>go in the buffer but there was not room for it. This should<br>not normally happen. |
| # of Modbus messages<br>received | Number of Modbus messages received from the Modbus Host.                                                                                                    |
| # of Modbus exceptions sent      | Number of Modbus exception messages sent to the Modbus Host by the MTL838C.                                                                                                    |

This page left intentionally blank

This page left intentionally blank

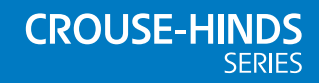

#### AUSTRALIA

MTL Instruments Pty Ltd, 10 Kent Road, Mascot, New South Wales, 2020, Australia Tel: +61 1300 308 374 Fax: +61 1300 308 463 E-mail: mtlsalesanz@eaton.com

#### BeNeLux

MTL Instruments BV Ambacht 6, 5301 KW Zaltbommel The Netherlands Tel: +31 (0) 418 570290 Fax: +31 (0) 418 541044 E-mail: mtl.benelux@eaton.com

#### CHINA

Cooper Electric (Shanghai) Co. Ltd 955 Shengli Road, Heqing Industrial Park Pudong New Area, Shanghai 201201 Tel: +86 21 2899 3817 Fax: +86 21 2899 3992 E-mail: mtl-cn@eaton.com

#### FRANCE

MTL Instruments sarl, 7 rue des Rosiéristes, 69410 Champagne au Mont d'Or France Tel: +33 (0)4 37 46 16 53 Fax: +33 (0)4 37 46 17 20 E-mail: mtlfrance@eaton.com

#### GERMANY

MTL Instruments GmbH, Heinrich-Hertz-Str. 12, 50170 Kerpen, Germany Tel: +49 (0)22 73 98 12- 0 Fax: +49 (0)22 73 98 12- 2 00 E-mail: csckerpen@eaton.com

INDIA

#### MTL India,

No.36, Nehru Street, Off Old Mahabalipuram Road Sholinganallur, Chennai- 600 119, India Tel: +91 (0) 44 24501660 /24501857 Fax: +91 (0) 44 24501463 E-mail: mtlindiasales@eaton.com

#### ITALY

MTL Italia srl, Via San Bovio, 3, 20090 Segrate, Milano, Italy Tel: +39 02 959501 Fax: +39 02 95950759 E-mail: chmninfo@eaton.com

#### JAPAN

Cooper Industries Japan K.K. Unizo Nogizaka Bldg. 7th Floor, 8-11-37, Akasaka, Minato-ku, Tokyo, Japan 107-0052 Tel: +81 (0)3 6434 7890 Fax:+81 (0)3 6434 7889 E-mail: mtl-jp@eaton.com

#### NORWAY

Norex AS Fekjan 7c, Postboks 147, N-1378 Nesbru, Norway Tel: +47 66 77 43 80 Fax: +47 66 84 55 33 E-mail: info@norex.no

#### RUSSIA

Cooper Industries Russia LLC Elektrozavodskaya Str 33 Building 4 Moscow 107076, Russia Tel: +7 (495) 981 3770 Fax: +7 (495) 981 3771 E-mail: mthussia@eaton.com

#### SINGAPORE

Cooper Crouse-Hinds Pte Ltd 100G Pasir Panjang Road, Interlocal Centre #07-08 Singapore 118523 Tel: +65 6645 9888 Fay: +65 6645 9811

Tel: +65 6645 9888 Fax: +65 6645 9811 E-mail: sales.mtlsing@eaton.com

#### SOUTH KOREA

Cooper Crouse-Hinds Korea 7F. Parkland Building 237-11 Nonhyun-dong Gangnam-gu, Seoul 135-546, South Korea. Tel: +82 6380 4805 Fax: +82 6380 4839

Iel: +82 6380 4805 Fax: +82 6380 4839 E-mail: mtl-korea@eaton.com

#### UNITED ARAB EMIRATES

E-mail: mtlenquiry@eaton.com

Cooper Industries/Eaton Corporation Office 205/206, 2nd Floor SJ Towers, off. Old Airport Road, Abu Dhabi, United Arab Emirates Tel: +971 2 44 66 840 Fax: +971 2 44 66 841 E-mail: mtgulf@eaton.com

#### UNITED KINGDOM

Eaton Electric Limited, Great Marlings, Butterfield, Luton Beds LU2 8DL Tel: +44 (0)1582 723633 Fax: +44 (0)1582 422283

#### AMERICAS

Cooper Crouse-Hinds MTL Inc. 3413 N. Sam Houston Parkway W. Suite 200, Houston TX 77086, USA Tel: +1 800-835-7075 Fax: +1 866-298-2468 E-mail: mtl-us-info@eaton.com

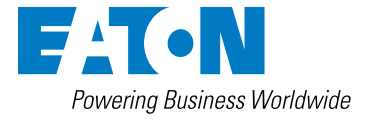

Eaton Electric Limited, Great Marlings, Butterfield, Luton Beds, LU2 8DL, UK. Tel: + 44 (0)1582 723633 Fax: + 44 (0)1582 422283 E-mail: mtlenquiry@eaton.com www.mtl-inst.com

© 2019 Eaton All Rights Reserved Publication No. INM MTL83xC PC Modbus Rev 1 090119 January 2019 EUROPE (EMEA): +44 (0)1582 723633 mtlenguiry@eaton.com

THE AMERICAS: +1 800 835 7075 mtl-us-info@eaton.com

ASIA-PACIFIC:

The given data is only intended as a product description and should not be regarded as a legal warranty of properties or guarantee. In the interest of further technical developments, we reserve the right to make design changes.

+65 6645 9888 sales.mtlsing@eaton.com